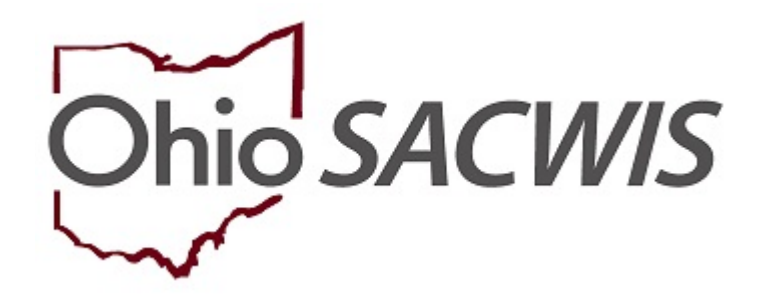

# **Knowledge Base Article**

## **Table of Contents**

| Overview                                                         | 3  |
|------------------------------------------------------------------|----|
| Navigating to the Kinship Provider Record                        | 3  |
| Closing a Kinship Provider Without a Complete Kinship Assessment | 4  |
| Denying a Kinship Assessment                                     | 5  |
| Closing a Kinship Assessment                                     | 5  |
| Deactivating Service Credentials                                 | 8  |
| Closing the Kinship Provider Type                                | 11 |
| Closing the Provider Status                                      | 12 |

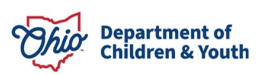

#### **Overview**

This article describes the process of closing a Kinship Provider Record once it is no longer needed for placement. The two scenarios detailed include:

- 1. Closing a record prior to completion and/or child placement (if caregiver withdrew, placement was no longer needed, assessment denied, etc.) Instructions for completing tasks begin with the section, **Closing a Kinship Provider Without a Complete Kinship Assessment**.
- 2. Closing a record after a child has been placed. Instructions for this begins with the section, **Closing the Kinship Provider Type**.

**Important:** Prior to closing any Kinship Assessment, Provider Type or Provider Status:

- Check the **Placements/Services** link to ensure there are no current placements listed in the Provider record. Any active placements will need to be end-dated prior to beginning the closing process.
- All activity logs will need to be in 'Completed' status
- All household members need to have the appropriate role and relationships entered (i.e. anyone aged 18 and above should be listed as an Adult Household member).

#### **Navigating to the Kinship Provider Record**

- 1. From the Ohio SACWIS Home screen, click the Provider tab.
- 2. Click the **Workload** tab.
- 3. Click the username to expand the list of providers.
- 4. Click, select beside the name of the relevant Provider ID.

|              | Home                          |                       | Intake                      | Case               | Pro                          | vider                                              | Financial                        | Administration        |
|--------------|-------------------------------|-----------------------|-----------------------------|--------------------|------------------------------|----------------------------------------------------|----------------------------------|-----------------------|
| ĸ            | orkload                       | Prov                  | vider Search Prov<br>g Tool | ider Match R       | lecruitment                  | Inquiry T                                          | raining Contracts                | Agency Certifications |
| Wo           | rkload                        |                       |                             |                    |                              |                                                    |                                  |                       |
| Prov<br>Sort | ider Worl<br>By:<br>Test, Wor | ker:<br>rker (49 Prov | All Pr<br>Provi             | ovider Workers 👻   | g) 🗸                         | Filt                                               | er                               |                       |
|              |                               | Provider<br>ID        | Provider Name               | Provider<br>Status | Provider Type                | Type Status                                        | Approval/Certification<br>Period | Primary Address       |
|              | select                        | 121212                | Test, Provider              | Active             | Foster Care                  | Certified                                          | 11/22/2022 -<br>11/21/2024       |                       |
|              | <u>select</u>                 | 1111111               | Test, Provider              | Active             | Adoptive Care<br>Foster Care | Application<br>Received<br>Application<br>Received |                                  |                       |

5. The **Provider Overview** screen for the selected Provider appears.

## **Closing a Kinship Provider Without a Complete Kinship Assessment**

You will need to dispose of the Kinship Assessment record to begin the process of closing the Kinship Provider.

1. Click, Kinship Assessment, in the navigation menu.

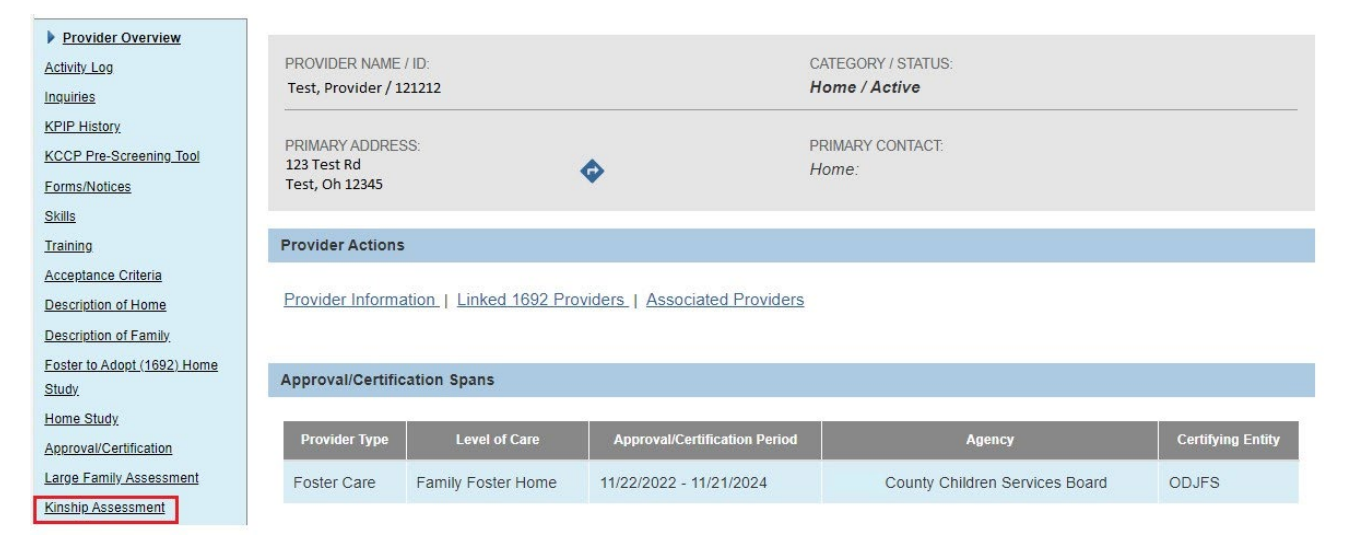

The Kinship Assessment page appears.

2. Click edit next to the relevant child's name.

| keta                                                                                                    |                  | Construction of the                          | No. of the second second second second second second second second second second second second second second s |                                                                            |                                            |                                                |                |        | - |
|----------------------------------------------------------------------------------------------------|------------------|----------------------------------------------|----------------------------------------------------------------------------------------------------|----------------------------------------------------------------------------|--------------------------------------------|------------------------------------------------|----------------|--------|---|
| - Collector                                                                                                    | Kinshi           | p Assessme                                   | - 🕅                                                                                                    |                                                                            |                                            | Child Name:                                    |                |        |   |
| Lof Home                                                                                                    | From D           | ute                                          | To Date                                                                                                    |                                                                            |                                            |                                                |                |        | 1 |
| Laf.Camily                                                                                                    |                  | ude Created                                  | in Error                                                                                                    |                                                                            |                                            |                                                |                |        |   |
| K                                                                                                    |                  |                                              |                                                                                                    |                                                                            |                                            |                                                |                |        |   |
| effication                                                                                                    | Filter           |                                              |                                                                                                    |                                                                            |                                            |                                                |                |        |   |
| Assessment                                                                                                    | $\sim$           |                                              |                                                                                                    |                                                                            |                                            |                                                |                |        |   |
| and a local division of the local division of the local division o |                  |                                              |                                                                                                    |                                                                            |                                            |                                                |                |        |   |
| ssessment                                                                                                    | Kinshi           | n Assessn                                    | nents                                                                                                    |                                                                            |                                            |                                                |                |        |   |
| asessment                                                                                                    | Kinshi           | p Assessn                                    | nents                                                                                                    |                                                                            |                                            |                                                |                |        |   |
| ndertials                                                                                                    | Kinshi           | p Assessn                                    | nents                                                                                                    |                                                                            |                                            |                                                |                |        |   |
| asessment<br>edentatio<br>edentices                                                                                                    | Kinshi           | p Assessn<br>s) 1 to 3 of 3                  | nents<br>I / Page 1 of 1                                                                                       |                                                                            |                                            |                                                |                |        |   |
| dentiati<br>cliencosta<br>sta<br>Rule Violationa                                                                                                    | Kinshi           | p Assessn<br>s) 1 to 3 of 3<br>Child<br>Name | nents<br>I/ Page 1 of 1<br>Assessment Type -<br>Date                                                           | Provider Types                                                             | Status                                     | Recommendation -<br>Date                       | Letter<br>Sent | Agency |   |
| dentiala<br>Genolea<br>ela<br>Bale Violationa<br>Italien<br>Penneol                                                                                                    | Kinshi<br>Result | p Assessn<br>s) 1 to 3 of 3<br>Child<br>Name | Neents<br>I/ Page 1 of 1<br>Assessment Type -<br>Date<br>Initial - 08/01/2018                                  | Provider Types<br>Kinship Care -<br>Relative                               | Status<br>In<br>Progress                   | Recommendation -<br>Date<br>Pending            | Letter<br>Sent | Agency |   |
| sensament<br>Sensa<br>da<br>Rule Volationa<br>Saller<br>sement                                                                                                    | Kinshi           | p Assessn<br>s) 1 to 3 of 3<br>Child<br>Name | eents<br>// Page 1 of 1<br>Assessment Type -<br>Date<br>Initial - 08/01/2018<br>Initial - 08/01/2018           | Provider Types<br>Kinship Care -<br>Relative<br>Kinship Care -<br>Relative | Status<br>In<br>Progress<br>In<br>Progress | Recommendation -<br>Date<br>Pending<br>Pending | Letter<br>Sent | Agency |   |

The Add Kinship Assessment screen appears.

- 3. Select **Worker** from the drop-down menu.
- 4. Select the **Purpose of Assessment** from the drop-down menu.
- 5. Select the Caregiver from the Caregiver #1 drop-down menu.
- 6. Click Save.

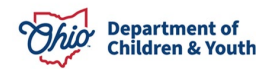

| lasessment Type: *<br>Initial                                     |                          | Kinship Assessme<br>05/01/2018 | ent Start Date: * | Worker.* |  |
|-------------------------------------------------------------------|--------------------------|--------------------------------|-------------------|----------|--|
| urpose of Assessment: *                                           |                          |                                |                   |          |  |
| regiver(s) involved in Assessment                                 |                          |                                |                   |          |  |
| iect and identify the caregivers for this assessm<br>aregiver #1: | ent. At least one caregy | er must be specifi             | rd.               |          |  |
|                                                                   | •                        |                                |                   |          |  |

The Maintain Kinship Assessment screen appears.

#### **Denying a Kinship Assessment**

If the **Agency Recommendation** is to **Deny** the Kinship Assessment, all **Kinship Assessment Topics** are required to be completed prior to supervisory approval. Details on completion of each link can be found in the Knowledge Base article <u>Completing a Kinship Home Assessment</u>. After final approval of the denied kinship approval, proceed to instructions below on Closing the Kinship Provider Type.

### **Closing a Kinship Assessment**

**Note**: If the **Agency Recommendation** is **Close**, Ohio SACWIS does not require completion of all Kinship Assessment Topics.

1. Click the Agency Recommendation link from the Kinship Assessment Topics.

| Kinship Assessment Information                                                               |                                                                                            |                                                                               |
|----------------------------------------------------------------------------------------------|--------------------------------------------------------------------------------------------|-------------------------------------------------------------------------------|
| Kinship Assessment Start Date:<br>11/06/2019                                                 | Assessment Type / ID:<br>Initial /                                                         | Worker:                                                                       |
| Kinship Assessment Topics                                                                    |                                                                                            |                                                                               |
| In accordance with rule 5101:2-42-18 (M), a h<br>home and the Safety Check shall be conducte | ome assessment shall be completed on an ar<br>ad when the caregivers moves to a new reside | nnual basis. Background check shall be required on any new adults in the nce. |
|                                                                                              | Торіс                                                                                      | Status                                                                        |
| Caregiver / Household Information                                                            |                                                                                            |                                                                               |
| Background Checks                                                                            |                                                                                            | 0 of 7 Answer(s) Provided                                                     |
| Safety Checks                                                                                |                                                                                            | 0 of 9 Answer(s) Provided                                                     |
| Caregiver / Household Member Assessment                                                      |                                                                                            | 0 of 4 Answer(s) Provided                                                     |
| Caregiver Assurance                                                                          |                                                                                            | Not Complete                                                                  |
| Agency Recommendation                                                                        |                                                                                            | Pending                                                                       |
| Validate for Approval                                                                        |                                                                                            |                                                                               |

The Agency Recommendation screen appears.

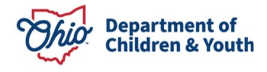

- Complete all Agency Recommendation Statements, selecting the appropriate response from each drop-down menu. Selecting No to questions will not prevent approval of the closure.
- 3. Select, **Close**, from the **Agency Worker Recommendation** drop-down menu. This causes the **Closure Reasons** drop-down menu to appear.
- 4. From the **Closure Reasons** drop down, choose the most appropriate response. These include:
  - **Created in Error** This reason should only be used in circumstances where the kinship assessment was erroneously created i.e. the family never intended to be considered for placement of this specific child or the wrong child of interest was chosen on the inquiry.
  - **Caregiver Withdrew** Used when a family begins the process of assessment but then decides they no longer wish to become a kinship resource.
  - Other Will cover any circumstances that don't fit the other reasons for closure, such as the caregiver passed away. If this reason is selected, comments are required in the Comments on Agency Recommendation text box.
  - Placement Not Needed This reason would be used for circumstances such as the child being returned to parental custody.
- 5. Enter an Agency Worker Signature Date
- 6. If **Other** is selected, you will need to provide comments in the **Comments on Agency Recommendation** text box.
- 7. Click Save.

| Agency Recommendation Statements                                                                                                    | Response     |
|----------------------------------------------------------------------------------------------------|--------------|
| Worker has assessed the physical environment, the capability of the relative/honrelative to care for the child/yen), and the best interest, safety, well-being, and permanency needs of the child/yen).                                                                                                    | No           |
| Worker has provided canegiver with information on applying for OWF child-only and Medicaid.                                                                                                    | No 🔻         |
| Worker has provided caregiver with known information regarding education, medical, child care, and special needs of the child(ren), including information on how to access support services to meet the needs of the child (if child is in agency custody).                                                                                                    | N/A 🔻        |
| Worker has provided category with the following information:<br>• The requirements for four category catefordian and adoption approval and how those requirements differ from the requirements for approval as a relative or nonrelative substitute category;<br>• Universe the substitute is a four category of the substitute category;<br>• the difference (if any) in the eligibility for supportive services (if child is in agency custody). | N/A V        |
| Worker will provide caregiver with a copy of the individual child care agreement per rule 51012-42-90 (if child is in agency custody)                                                                                                    | N/A 🔻        |
| Agency Worker Recommendation:<br>Close Close Cooure Reasons:<br>Caregiver Withdrew                                                                                                    |              |
| Agency Supervisor Recommendation: Agency Supervisor Signature Date:<br>In Progress                                                                                                    |              |
| Comments on Agency Recommendation: ( <u>erpaind full screen</u> )<br>Required if Closure Reason of 'Other' is chosen, optional for any other reason.                                                                                                    | ✓ ABC<br>979 |
| Apply Save Cancel                                                                                                    |              |

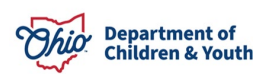

#### The Maintain Kinship Assessment screen appears.

Supervisory approval is still required to complete the closure of a Kinship Assessment.

1. Click, Validate for Approval.

Agency Recommendation
Validate for Approval

| Kinship Assessment Information                                                                                                    |                                    |                                                                                                    |  |  |  |  |  |
|----------------------------------------------------------------------------------------------------|------------------------------------|----------------------------------------------------------------------------------------------------|--|--|--|--|--|
| Kinship Assessment Start Date:<br>11/06/2019                                                                                                    | Assessment Type / ID:<br>Initial / | Worker:                                                                                                |  |  |  |  |  |
| Kinship Assessment Topics                                                                                                    |                                    |                                                                                                    |  |  |  |  |  |
| In accordance with rule 5101:2-42-18 (M), a home assessment shall be completed on an annual basis. Background check shall be required on any new adults in the home and the Safety Check shall be conducted when the caregivers moves to a new residence. |                                    |                                                                                                    |  |  |  |  |  |
|                                                                                                    |                                    |                                                                                                    |  |  |  |  |  |
|                                                                                                    | Торіс                              | Status                                                                                                 |  |  |  |  |  |
| Caregiver / Household Information                                                                                                    | Торіс                              | Status                                                                                                 |  |  |  |  |  |
| Caregiver / Household Information<br>Background Checks                                                                                                    | Торіс                              | Status<br>0 of 7 Answer(s) Provided                                                                    |  |  |  |  |  |
| Caregiver / Household Information Background Checks Safety Checks                                                                                                    | Торіс                              | Status       0 of 7 Answer(s) Provided       0 of 9 Answer(s) Provided                                 |  |  |  |  |  |
| Caregiver / Household Information Background Checks Safety Checks Caregiver / Household Member Ass                                                                                                    | Topic                              | Status       0 of 7 Answer(s) Provided       0 of 9 Answer(s) Provided       0 of 4 Answer(s) Provided |  |  |  |  |  |

**Important**: If any part of the closing process is incomplete, the **Validate Kinship Assessment Tasks** screen will appear (graphic below), displaying a list of issues that need to be addressed.

Pending

| Unresolved Tasks                      |                                                                  |
|---------------------------------------|------------------------------------------------------------------|
| Торіс                                 | Message                                                          |
| Background Checks                     | Conditions met response is missing.                              |
| Background Checks                     | BCI Criminal Record date(s) is missing.                          |
| Background Checks                     | FBI Criminal Record date(s) is missing.                          |
| Background Checks                     | SACWIS Search date(s) is missing.                                |
| Background Checks                     | Convicted or plead guilty response is missing.                   |
| Background Checks                     | Felony conviction response is missing.                           |
| Background Checks                     | Date of review of the National Sex Offender Registry is missing. |
| Safety Check Topics                   | Safety Check Item response(s) is missing.                        |
| Caregiver/Household Member Assessment | Comment(s) is missing.                                           |
| Caregiver Assurance                   | Caregiver Signature date(s) is missing.                          |
| Agency Recommendation                 | Agency Recommendation response(s) is missing.                    |
|                                       | Close                                                            |

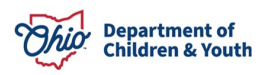

If there are no outstanding issues with the closing process, the **Process Approval** screen appears.

- 2. Make the appropriate selection (based on user role) from the **Action** drop-down menu.
- 3. Make a selection from the **Reviewers/Approvers** drop-down menu.
- 4. Click Save.
- 5.

The Kinship Assessment screen appears.

**Important**: The process of Closing a Kinship Assessment will need to be repeated for each child-specific Kinship Assessment present in the record.

## **Deactivating Service Credentials**

1. Click Service Credentials in the navigation menu.

| Provider Overview<br>Activity Log        | PROVIDER NAME / ID: Test, Provider / 121212 CATEGORY: Home |
|------------------------------------------|------------------------------------------------------------|
| Inquiries<br>KPIP History                | Kinship Assessment Pursuing Foster Licensure               |
| KCCP Pre-Screening Tool<br>Forms/Notices | Kinship Assessment Filter Criteria                         |
| <u>Skills</u>                            | Kinship Assessment Start Date: Child Name:                 |
| <u>Training</u>                          |                                                            |
| Acceptance Criteria                      |                                                            |
| Description of Home                      | From Date To Date                                          |
| Description of Family                    | Include Created in Error                                   |
| Foster to Adopt (1692) Home              |                                                            |
| Study                                    |                                                            |
| Home Study                               | Filter                                                     |
| Approval/Certification                   |                                                            |
| Large Family Assessment                  |                                                            |
| Kinship Assessment                       | Kinship Assessments                                        |
| Contracts                                |                                                            |
| Service Credentials                      | Result(s) 1 to 5 of 5 / Page 1 of 1                        |

The **Service Credentials** screen appears, defaulted to the **ODJFS Approved Services** tab page.

The system should automatically end-date any Kinship Care Service Credentials when a child's placement is terminated, but in some instances, it will need to be manually deactivated.

Any active credentials will appear on the ODJFS Approved Services tab page. Users should also check the tab, **Other Services**, to view additional credentials that were added. The procedure to deactivate either is the same.

**Note:** If the deactivate link isn't visible, the following may be true:

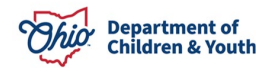

- The logged-in user may not have the appropriate security to complete the task and a user with the **Services Administrator** security user group may need to complete this.
- The Service Credential was created by a user from a different agency on a different Provider Type and cannot be deactivated.
- 2. Click, <u>deactivate</u>, next to the service you wish to end-date.

| ODJES Approved Servi                | ces                 | Otl                                    | her Services                                     |                   | Shared Ho         | ome Agreements                            |    |
|-------------------------------------|---------------------|----------------------------------------|--------------------------------------------------|-------------------|-------------------|-------------------------------------------|----|
| ODJES Approved Services             | Filter Criter       | ia                                     |                                                  |                   |                   |                                           |    |
| Agency Type:                        |                     | ~                                      |                                                  |                   |                   |                                           |    |
| Agency:                             |                     |                                        |                                                  |                   |                   | ,                                         | -) |
| Service Category:                   |                     |                                        |                                                  | ~                 |                   |                                           |    |
| Service Type:                       | ~                   |                                        |                                                  |                   |                   |                                           |    |
| Service Description:                |                     |                                        |                                                  |                   |                   | ,                                         | -  |
| Service Status:                     | Active              | <b>~</b> )                             |                                                  |                   |                   |                                           |    |
| Sort By:                            | Servic              | e Category (Asce                       | nding) 🗸                                         |                   |                   |                                           |    |
|                                     |                     |                                        |                                                  |                   |                   |                                           |    |
| Filter                              |                     |                                        |                                                  |                   |                   |                                           |    |
| ODJFS Approved Services             |                     |                                        |                                                  |                   |                   |                                           |    |
| Result(s) 1 to 2 of 2 / Page 1 of 1 |                     |                                        |                                                  |                   | <u>vi</u>         |                                           |    |
|                                     | Service<br>Category | Service Type                           | Service Description                              | Service<br>Status | Effective<br>Date | Agency                                    |    |
| view history deactivate             | Placement           | Kinship Care -<br>Non-Relative<br>Home | Kinship Care -<br>Non-Relative<br>Home-Reg. Rate | ACTIVE            | 03/29/2022        | Test County<br>Children<br>Services Board |    |

The ODJFS Approved Services Activation/Deactivation Details grid appears (or Other Services Activation/Deactivation Details if you are working in the Other Services tab).

- 3. The **Effective Date** will pre-populate with the current system date, but it can be back-dated, if necessary.
- 4. Add any **Comments** needed.
- 5. Click Save.

**Important**: The Provider may have additional service credentials listed if they have an additional non-end-dated Provider Type (such as Foster Care, Adoption, etc.). Do not deactivate any of those credentials.

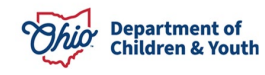

| ODJES Approved Services A | ctivation/Deactivation Details |
|---------------------------|--------------------------------|
| Agency:                   | Test County Children           |
| Service Category :        | Placement                      |
| Service Type:             | Kinship Care - Non-Re          |
| Service Status:           | active                         |
| Service Description:      | Kinship Care - Non-Rel         |
| Effective Date: *         | 11/20/2023                     |
| Comments:                 |                                |
|                           |                                |
|                           |                                |
|                           | Carall Charalta Class          |

Save Cancel

**Note**: Users are returned to the **Service Credentials** page. Repeat this action for any remaining active Kinship Care service credentials.

| Provider Overview           | O Your data has been saved.             |                                 |                |                       | ×        |
|-----------------------------|-----------------------------------------|---------------------------------|----------------|-----------------------|----------|
| Activity Log                |                                         |                                 |                |                       |          |
| Inquiries                   | PROVIDER NAME / ID: Test, Provider / 12 | 21212 CATEC                     | BORY: Home     |                       |          |
| KPIP History                |                                         |                                 |                |                       |          |
| KCCP Pre-Screening Tool     | ODJFS Approved Services                 | Other Services                  |                | Shared Home Agreement | s        |
| Forms/Notices               |                                         |                                 |                |                       |          |
| <u>Skills</u>               | ODJES Approved Services Filter          | Criteria                        |                |                       |          |
| Training                    | Agency Type:                            | <b>~</b>                        |                |                       |          |
| Acceptance Criteria         | Agency:                                 | )                               |                |                       |          |
| Description of Home         |                                         |                                 |                |                       | <b>`</b> |
| Description of Family       | Service Category:                       |                                 | ~]             |                       |          |
| Foster to Adopt (1692) Home | Service Type:                           | ~                               |                |                       |          |
| Study                       | Service Description:                    |                                 |                |                       |          |
| Home Study                  |                                         |                                 |                |                       | ~        |
| Approval/Certification      | Service Status:                         | Active 🗸                        |                |                       |          |
| Large Family Assessment     | Sant Buy                                |                                 |                |                       |          |
| Kinship Assessment          | Soft By:                                | Service Category (Ascending)    |                |                       |          |
| Contracts                   |                                         |                                 |                |                       |          |
| Service Credentials         | Filter                                  |                                 |                |                       |          |
| Placements/Services         |                                         |                                 |                |                       |          |
| Intake Reports              | ODJFS Approved Services                 |                                 |                |                       |          |
| Complaints/Rule Violations  |                                         |                                 |                |                       |          |
| Waiver                      | Service Category S                      | ervice Type Service Description | Service Status | Effective Date Agency | /        |
| AP Search History           |                                         |                                 |                |                       |          |
| Living Arrangement          |                                         |                                 |                |                       |          |

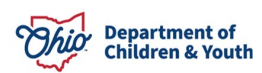

## **Closing the Kinship Provider Type**

1. Navigate to the **Provider Overview** screen.

**Note**: The system may have automatically end-dated the child specific Provider Type after kinship assessment closure.

2. Click, Provider Information.

| Provider Overview       |                                                |                            |  |
|-------------------------|------------------------------------------------|----------------------------|--|
| Activity Log            | PROVIDER NAME / ID:                            | CATEGORY / STATUS:         |  |
| Inquiries               | Test, Provider / 121212                        | Home / Active              |  |
| KPIP History            |                                                |                            |  |
| KCCP Pre-Screening Tool | PRIMARY ADDRESS:<br>123 Test Rd. Test Ob 12345 | PRIMARY CONTACT:           |  |
| Forms/Notices           | <b></b>                                        | Cell:                      |  |
| Skills                  |                                                |                            |  |
| Training                |                                                |                            |  |
| Acceptance Criteria     | Provider Actions                               |                            |  |
| Description of Home     | Drewider Information I. Linked 1600 Drewid     | ere L Associated Draviders |  |
| Description of Family   | Provider Information                           | IS ASSociated Providers    |  |
|                         |                                                |                            |  |

The Manage Provider Details screen appears.

3. To close, click edit next to the relevant Provider Type/Child Name.

| Basic        | Address                               | Members       | Relationships | Caregivers                 | Capacity      |                        |                  |                                |  |
|--------------|---------------------------------------|---------------|---------------|----------------------------|---------------|------------------------|------------------|--------------------------------|--|
| Provid       | Provider Name Information             |               |               |                            |               |                        |                  |                                |  |
|              | Provider Name Effective Date End Date |               |               |                            |               |                        |                  |                                |  |
| Te           | st, Provider                          |               |               | 12/02/202                  | 21            |                        |                  |                                |  |
| Provid       | Provider Type Information             |               |               |                            |               |                        |                  |                                |  |
| Closed       | Closed Type Status:                   |               |               |                            |               |                        |                  |                                |  |
|              | Provid                                | der Type/Chil | d Name        | Agenc                      | у             | Type Effective<br>Date | Type End<br>Date | Type Status                    |  |
| edit<br>view | Kinship Care                          | - NonRelative | 2             | Test County Child<br>Board | dren Services | 03/28/2022             |                  | Approved Kinship<br>Assessment |  |

The Provider Type Information screen appears.

- 4. Enter a value in the Type End Date.
- 5. Click, **OK**.

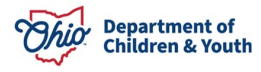

| Provider Type Information |                                    |                |  |
|---------------------------|------------------------------------|----------------|--|
| Agency:                   | Test County Children Services Boar | rd             |  |
| Provider Type:            | Kinship Care - NonRelative 🗸       |                |  |
| Type Effective Date:      | 03/28/2022                         | Type End Date: |  |

OK Cancel

The Manage Provider Details screen appears.

- 6. Repeat the steps above for each child-specific Provider Type until there are none remaining.
- To confirm closure, click the Include radio button for the Closed Type Status in the Provider Type Information grid. The system will then present all Provider Types with a status of Closed.

| Provider Name Information                                                                                                    |                                                                         |                          |                                                                        |                                      |                                   |                                 |  |  |  |
|----------------------------------------------------------------------------------------------------|-------------------------------------------------------------------------|--------------------------|------------------------------------------------------------------------|--------------------------------------|-----------------------------------|---------------------------------|--|--|--|
| Provider Name Effective Date End Date                                                                                                    |                                                                         |                          |                                                                        |                                      |                                   |                                 |  |  |  |
| Te                                                                                                    | st, Provider                                                            | 12/                      | 02/2021                                                                |                                      |                                   |                                 |  |  |  |
| Provider Type Information         Closed Type Status:          C Exclude          Include          Foster to Adopt (1692):          Exclude          Include |                                                                         |                          |                                                                        |                                      |                                   |                                 |  |  |  |
| Closed                                                                                                    | Type Status: O E                                                        | xclude 🆲 Include         | Foster to Adopt (1                                                     | 1692):                               | ○ Exclude ම I                     | nclude                          |  |  |  |
| Closed                                                                                                    | Type Status: O E<br>Provider Type/Child N                               | xclude ® Include<br>Iame | Foster to Adopt (1<br>Agency                                           | 1692):<br>Type Effective<br>Date     | C Exclude I I<br>Type End<br>Date | Type<br>Status                  |  |  |  |
| Closed                                                                                                    | Type Status: C E<br>Provider Type/Child N<br>Kinship Care - NonRelative | xclude ® Include<br>Iame | Foster to Adopt (1<br>Agency<br>Test County Children Services<br>Board | Type Effective<br>Date<br>08/23/2022 | C Exclude I I<br>Type End<br>Date | Type<br>Status<br><u>Closed</u> |  |  |  |

After all Provider Types are closed, the Provider record remains in Active status and with Workload assignments until the final step of closing the Provider Status is completed.

## **Closing the Provider Status**

Note: The following is a supervisory function:

- 1. In the **Provider Status Information** grid, select, **Closed**, from the **Provider Status** drop-down menu.
- 2. Click, Add Status.

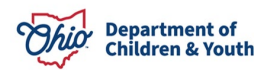

| Basic                      | Address                   | Members I       | Relationships | Caregivers | Capacity       |                  |                  |                  |  |
|----------------------------|---------------------------|-----------------|---------------|------------|----------------|------------------|------------------|------------------|--|
| Provid                     | Provider Name Information |                 |               |            |                |                  |                  |                  |  |
|                            |                           | Provider Nam    | ıe            |            | Effective      | e Date           |                  | End Date         |  |
|                            | Test, Provider            |                 |               | 12/02      | /2021          |                  |                  |                  |  |
| Provid                     | er Type Inform            | nation          |               |            |                |                  |                  |                  |  |
| Closed                     | Type Status:              |                 | Exclude       | ◯ Include  | Foster         | to Adopt (1692): | ○ Exc            | lude ® Include   |  |
|                            | Provide                   | r Type/Child Na | me            | Agency     | Type Effective | Date             | Type End Date    | Type Status      |  |
| Provid                     | er Status Info            | rmation         |               |            |                |                  |                  |                  |  |
|                            |                           |                 |               |            |                |                  |                  | View Status Hist |  |
|                            |                           | Provider St     | atus          |            | Reason         |                  | Status Effective | Date             |  |
| <u>view</u><br><u>edit</u> | Active                    | ]               |               |            |                | 12/02/2021       |                  |                  |  |
| Provide                    | er Status:                | ~               |               | Add Status |                |                  |                  |                  |  |

The **Provider** Tab page appears.

- 3. Enter an **Effective Date**.
- 4. Enter **Comments** if necessary.
- 5. Click, **OK**.

OK Cancel

Page 13 of 14

| Provider Status Information |          |
|-----------------------------|----------|
| Provider Status: *          | Closed V |
| Effective Date: *           |          |
| Comments:                   |          |
|                             |          |
|                             |          |
| Spell Check Clear 1000      |          |
| ·                           |          |

The Manage Provider Details screen appears.

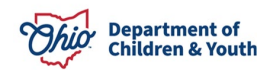

#### 6. Click, Save.

| Provider Status Information    |               |                       |                |  |  |  |  |
|--------------------------------|---------------|-----------------------|----------------|--|--|--|--|
|                                |               | View                  | Status History |  |  |  |  |
| Provider Status                | Reason        | Status Effective Date |                |  |  |  |  |
| view Closed<br>edit            |               | 12/02/2021            |                |  |  |  |  |
| Provider Status: Closed V      | Add Status    |                       |                |  |  |  |  |
| Provider Reference Information |               |                       |                |  |  |  |  |
| Reference Type                 | Reference Nun | nber Description      |                |  |  |  |  |
| Add Reference                  |               |                       |                |  |  |  |  |
|                                | Apply Save Ca | ncel                  |                |  |  |  |  |

The Provider Record is now Closed, and any assignments are automatically end-dated.

If you need additional information or assistance, please contact the OFC Automated Systems Help Desk at <u>sacwis\_help\_desk@childrenandyouth.ohio.gov</u>.

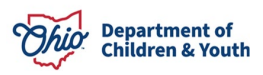